## Third Party Administrator Routing, Pairing and Transferring Claims

A guide to setting up the routing and pairing of a Compensator and Third Party Administrator and some of the functions available.

> OFFICIAL NJURY CLAIM

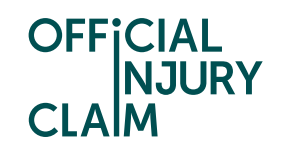

## Third Party Administrator Routing and Pairing

Firstly, to pair with a Third Party Administrator with a Compensator, the TPA unique code is required.

This can be accessed by users within the TPA with the role of Organisation administrator via the 'Manage organisation' link and under the 'Third Party Administrator' tab as shown in the screenshot below:

| OFFICIAL<br>NJURY<br>CLAIM                                                                                                    | Account Management Manage Organisation Logout                                                 |
|----------------------------------------------------------------------------------------------------|-----------------------------------------------------------------------------------------------|
| Home Manage                                                                                                    | :<br>Menu                                                                                     |
| Offices Active users De-activated users Third Party Administrato                                                                                                    | r Routing Table                                                                               |
| TPA Unique Code<br>55cb4243-c3b5-4676-b426-a110039e867d                                                                                                    |                                                                                               |
| This unique code needs to be entered by the Insurer / Compensator to be able to<br>Administrator. Once this is performed the insurer name shall appear in the table<br>Routing table or manually through the bulk actions.<br>Paired Organisations | o add and pair with you as a Third Party<br>below and be able to send work to you via the MID |
| OIC Compensator                                                                                                    |                                                                                               |
|                                                                                                    |                                                                                               |

This unique code will need to be provided to the Compensator so that they may pair with the Third Party Administrator.

Once the unique code has been shared the Compensator will need to access the TPA tab, through the 'Manage organisation' link, and selecting 'Add a Third Party Administrator'.

| + <u>Add a Third Party Administrator</u> |            |  |
|------------------------------------------|------------|--|
| Third Party Administrators               |            |  |
| РМ2ТРА                                   | <u>III</u> |  |

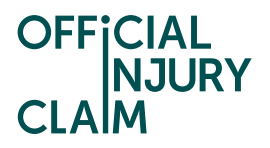

The user will then be shown the below box where they can enter the TPA's unique code.

| Add a Third Party Administrator to my organisation                                                                                                    | ň  |
|----------------------------------------------------------------------------------------------------|----|
| With this function you can add a Third Party Administrator so claims can<br>be sent either through your MID routing table or manually when<br>transferring a claim. To do this please get in contact with your Third party<br>Administrator who shall be able to provide you with their unique Third<br>party Administrator Pairing code. |    |
| Third Party Administrator pairing code Add                                                                                                    |    |
| Confirm                                                                                                    | el |

Once paired, the TPA will show in the list of Third Party Administrators.

| + Add a Third Party Administrator Third Party Administrators |   |  |
|--------------------------------------------------------------|---|--|
| РМ2ТРА                                                       | Ŵ |  |

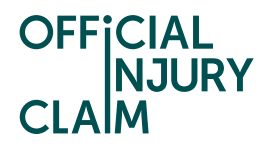

The Compensator will then be able to add a policy level contact code, through the 'MID Routing Table' to direct the claims to any TPA they have paired via the dropdown list.

| The MID ID that the code relates to will need to be selected – some organisations will have multiple to select from.                                                                                                    | Policy Contact Codes ×                                                                                              |
|----------------------------------------------------------------------------------------------------|----------------------------------------------------------------------------------------------------|
| A delegated authority ID is a three-digit ID that is<br>supplied by the delegated authority. This is not a<br>mandatory field as it may not be relevant to all<br>Compensators. This can be provided by MIB if<br>needed. | Delegated Authority ID  Enter a 3 digit value for ex. 010  Are you sending to a Third Party Administrator?*  Yes No |
| Here we will need to advise if the code will relate<br>to a TPA and if so, select which paired TPA to send<br>this to. If we select 'No', it will ask which office to<br>sent the claim to.                               | Third Party Administrator * Please select  Policy Level Contact Code *                                              |
| The Policy Level Contact Code is a four-digit code<br>that is stored on the MID. This can be provided by<br>MIB if needed.                                                                                                | Enter a 4 digit value for ex. 0010 Comment:                                                                         |
| Any comments the compensator may wish to include can be added here.                                                                                                    | Submit                                                                                                    |

Once the policy level contact code has been added, it will show in the table as below with the TPA linked listed alongside.

| Offices               | Active users      | De-activated users          | Third Party Administrator | MID Routing Table                     |                                    |
|-----------------------|-------------------|-----------------------------|---------------------------|---------------------------------------|------------------------------------|
|                       |                   |                             |                           |                                       | <u>Refresh</u>                     |
| + <u>Policy</u>       | Level Contact Coc | de                          |                           |                                       |                                    |
| Delegate<br>Authority | d ≡ MID           | Insurer ID = Policy<br>code | Level Contact Office      | <b>≡</b> Third Party<br>Administrator | <del>≡</del> Comment: <del>≡</del> |
| 213                   | WAN               | 0002                        |                           | PM2TPA                                | Ø 🗇                                |
| Default               | WAN               | 0                           |                           |                                       | Ø                                  |

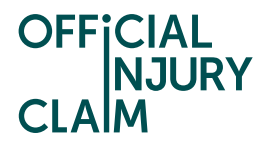

This will also be reflected on the TPA side, under the 'Routing Table' tab, where details of all paired compensators can be found.

| <u>Offices</u> | Active users        | De-activated us | sers Third F   | Party Administrator | Routing Table |             |
|----------------|---------------------|-----------------|----------------|---------------------|---------------|-------------|
| Delegate       | d Authority ID Insu | ırer Name       | Policy level ( | Contact Code Office | Corr          | iment:      |
| 213            | OIC                 | Compensator     | 0002           | МК                  |               | <u>Edit</u> |

The TPA is now paired with the Compensator and claims should route as set out in any created policy level contact codes.

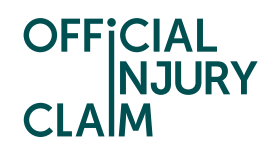

## Transferring claims between a Compensator and a linked TPA

To transfer a claim from a Compensator to a linked TPA, the first steps in this guide will need to be followed to link the TPA with the Compensator. If the two organisations are linked already, you can proceed with the next steps.

Please note that claims can be transferred between Compensator and TPA within any open claim status. Claims in a resolved status cannot be transferred.

When viewing the 'Home' page, the Compensator can select the claim/s required to be transferred before selecting the 'Bulk actions' button, above and to the right of the list of claims.

|   | Home    |     |                       |                     |                  |                            | :<br>Menu                    |
|---|---------|-----|-----------------------|---------------------|------------------|----------------------------|------------------------------|
| Γ | My Work | 1   | <u>My Team's Work</u> | My Organisation's V | Work Resolved Cl | aims <u>My Recent Work</u> | Transfer Requests            |
|   |         |     |                       |                     |                  | ¦†∤ <u>Show</u>            | filters Bulk actions Refresh |
|   |         |     |                       |                     |                  |                            |                              |
|   |         |     | Claimant              | Portal reference    | Claim reference  | Status                     | Status age↑                  |
|   |         | New | Test Test             | OIC-09-24-6001      | TEST123          | Pending-Medical            | 7 days                       |
|   |         | New | Test Test             | OIC-08-24-7001      | test             | Pending-OfferNVCDecision   | n 13 days                    |
|   |         | New | Test Test             | OIC-08-24-8001      | 6                | Pending-MedPartCausation   | n 20 days                    |
|   |         | New | Test Test             | OIC-08-24-2029      | Not Supplied     | Pending-Medical            | 31 days                      |
|   |         | New | test test             | OIC-08-24-2030      | LIM-AFTLIAB      | Pending-Medical            | 34 days                      |
|   |         | New | Test Test             | OIC-08-24-2020      | COMP-001         | Pending-Medical            | 35 days                      |

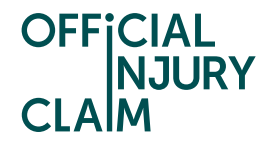

This will prompt the below to show, where the Compensator can choose to send the selected claims to their TPA. Upon selecting the 'Third Party Administrator', the user will be prompted to choose a linked TPA from the dropdown menu. Once the user clicks 'Submit' the claims will be transferred to the TPA.

| Update Claim Information                              | ×      |
|-------------------------------------------------------|--------|
| Assign Ownership                                      |        |
| Claim Owner                                           |        |
| Team                                                  |        |
| O Third Party Administrator                           |        |
| Select the third party administrator to own the claim |        |
| Submit                                                | Cancel |

The TPA can at any point transfer the claim back to the underwriting insurer. This is done similarly to the above where the user will need to select all the relevant claims and click 'Bulk actions'.

| Home   | Manage                    |                                  |                              |                      | :<br>Mer                |
|--------|---------------------------|----------------------------------|------------------------------|----------------------|-------------------------|
| My Tea | m's Work <u>My Organi</u> | sation's Work Resolved Claims    | My Recent Work               | <u>Transfer Reg</u>  | uests                   |
|        |                           |                                  | ∮¦∮ <u>Show f</u> i          | Iters Bulk actions   | Refresh Show all claims |
|        | Claimant                  | Portal reference Claim reference | Status                       | Status age↑          | Owner                   |
|        | New Mel The Minion        | OIC-08-24-5006 Not Supplied      | Pending-ReviewO<br>fer       | <sup>f</sup> 4 days  |                         |
|        | New Test Test             | OIC-08-24-7001 test              | Pending-OfferNVC<br>Decision | 13 days              | Compensator 1           |
|        | New Agnes Gru             | OIC-08-24-3029 Not Supplied      | Pending-DecideNe<br>wMedical | <sup>2</sup> 29 days |                         |
|        | New Margo Gru             | OIC-08-24-3030 Not Supplied      | Pending-Medical              | 31 days              |                         |
|        | New test test             | OIC-08-24-2030 LIM-AFTLIAB       | Pending-Medical              | 35 days              | Compensator 1           |
| 7      | New Test Test             | OIC-08-24-2020 COMP-001          | Pending-Medical              | 35 days              | Compensator 1           |
|        |                           |                                  |                              |                      |                         |

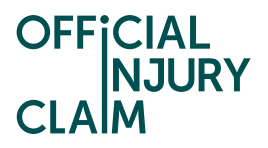

This will present the user with the following options, allowing them to return the claim from the TPA to the underwriting insurer.

| Update Claim Information                                                                                                    | ×     |
|----------------------------------------------------------------------------------------------------|-------|
| Assign Ownership                                                                                                    |       |
| By selecting this option the claim will leave your organisation and be passed back to the insurer who routed this work to you. |       |
| Claim Owner                                                                                                    |       |
| Team                                                                                                    |       |
| Return to underwriting insurer                                                                                                 |       |
|                                                                                                    |       |
| Submit                                                                                                    | cel " |